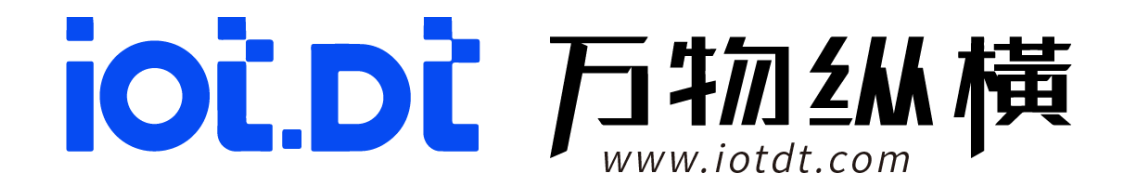

# **DA176S**

## 产品使用手册

2025-02-10

四川万物纵横科技股份有限公司

## 目录

| 第一章  | 操作与安装4            |
|------|-------------------|
| 1.1. | 面板描述4             |
| 1.2. | 设备操作7             |
| 1.3. | 安装要求7             |
| 1.4. | 选件安装8             |
| 1.5. | 设备安装9             |
| 1.6. | 外接线缆11            |
| 第二章  | 初始化配置14           |
| 2.1. | 系统概述14            |
| 2.2. | Ubuntu 系统登录14     |
|      | 2.2.1. 配置流程14     |
|      | 2.2.2. 系统登录15     |
|      | 2.2.3. 系统基本信息查阅16 |
|      | 2.2.4. 网络设置17     |
|      | 2.2.5. 系统设置       |
| 2.3. | Debian 系统登录21     |
| 第三章  | 软件部署23            |
| 3.1. | 系统升级23            |
|      | 3.1.1. 说明         |
|      | 3.1.2. 操作步骤       |
| 3.2. | Docker 环境搭建25     |
| 3.3. | 硬盘挂载25            |

|      | 3.3.1. 说明   | 25 |
|------|-------------|----|
|      | 3.3.2. 操作步骤 | 26 |
| 3.4. | 内存空间分配      | 26 |
|      | 3.4.1. 说明   | 26 |
| 第四章  | 常用命令参考      | 28 |
| 4.1. | 说明:         | 28 |
| 4.2. | 常用命令        | 28 |
| 4.3. | 其他命令        | 28 |
| 第五章  | 缩略语         | 30 |

## 第一章 操作与安装

## 1.1. 面板描述

## 1) 主机前面板

DA176S 主机前面板图示与说明如下:

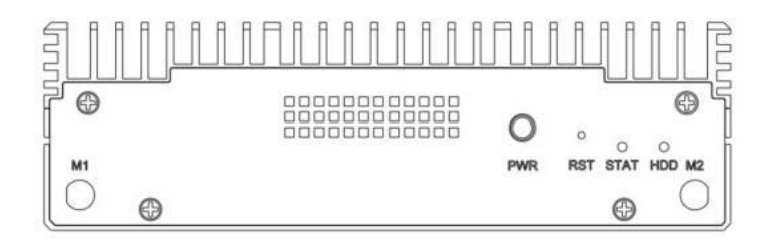

| 面板丝印 | 名称                | 说明                                      |  |
|------|-------------------|-----------------------------------------|--|
|      |                   | 电源指示灯说明:                                |  |
|      |                   | • 绿色(常亮):表示电源状态正常;                      |  |
|      |                   | • 绿色(闪烁):表示正在下电过程中;                     |  |
|      | • 熄灭:表示完成下电,可以断电。 |                                         |  |
| PWR  | /开关 电源开关说明:       |                                         |  |
|      |                   | • 上电状态下 <b>长按</b> 开关2秒钟,系统启动下电流程;       |  |
|      |                   | • 上电状态下 <b>长按</b> 开关5秒钟,系统启动强制下电流程; 下电状 |  |
|      |                   | 态下 <b>短 按</b> 开关,系统启动上电流程。              |  |
|      | 复位按键              | • <b>短按</b> 复位按键1秒钟,启动整机复位              |  |
| RST  |                   | • <b>长按</b> 复位按键12秒钟,启动恢复文件系统。          |  |

#### 表 3-1DA176S 主机前面板说明

|      |       | 设备上电默认态为红色(常亮),直至系统加载完毕至正常状态   |
|------|-------|--------------------------------|
|      |       | 后,变为绿色(常亮),说明如下:               |
|      |       | • 绿色(常亮):表示设备运转正常;             |
|      |       | 红色(常亮):表示设备上电系统加载过程中或设备未正常 进入系 |
| 统;   |       | 统;                             |
| STAT | 状态指示灯 | • 红色(闪烁):表示系统产生告警。             |
|      |       | 若设备处于升级状态,说明如下:                |
|      |       | • 红色(常亮):表示设备正在进行系统升级;         |
|      |       | • 绿色(闪烁):表示设备系统升级成功;           |
|      |       | 熄灭(由常亮变为熄灭):表示设备系统升级失败。        |
|      |       | • 绿色(常亮):表示硬盘运转正常;             |
| HDD  | 硬盘指示灯 | • 绿色(闪烁):表示硬盘正在读写;             |
|      |       | • 熄灭:表示未连接硬盘或硬盘故障。             |

## 2) 主机后面板

DA176S 主机后面板图示与说明如下:

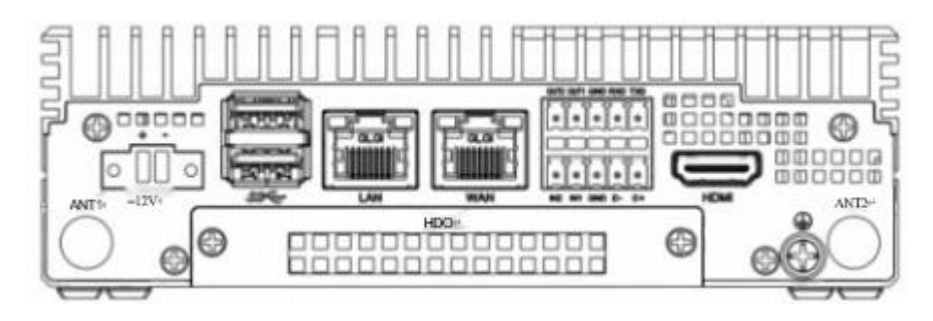

表 3-2DA176S 主机后面板说明

| 面板丝印 | 名称   | 说明                         |
|------|------|----------------------------|
| —12V | 电源接口 | 2-PIN(自锁)凤凰端子电源接口,防反插,与整机配 |
|      |      | 备的电源2-PIN端子相连。             |

ioi di

| sSG  | USB接口     | USB3.0Type-A,上下共两个USB接口。      |
|------|-----------|-------------------------------|
| LAN  | LANロ      | 局域网千兆网口。                      |
| WAN  | WAN 🗆     | 广域网千兆网口。                      |
| HDD  | 硬盘仓       | 可支持用户自行加装2.5英寸SATA硬盘。         |
| HDMI | HDMI接口    | 视频输出显示,通过HDMI高清线缆连接至显示器。      |
| (4)  | 接地端子      | 用于整机接地,通过保护地线将设备与机柜或工作台       |
|      |           | 的按地点相连,按地蟒钉木用Ma蟒钉。            |
| TXD  | RS232发送信号 | RS232发送信号,需要与RXD信号配合使用。       |
| RXD  | RS232接收信号 | RS232接收信号,需要与TXD信号配合使用。       |
| D+   | RS485正极   | RS485接口正极,需要与D-信号配合使用。        |
| _    | RS485负极   | RS485接口负极,需要与D+信号配合使用。        |
| IN1  | I/01输入    | GPI01输入,可作为告警输入。              |
| OUT1 | I/01输出    | GPI01输出,可作为告警输出。              |
| IN2  | I/02输入    | GPI02输入,可作为告警输入。              |
| OUT2 | I/02输出    | GPI02输出,可作为告警输出。              |
| GND  | 接地信号      | 凤凰端子接地信号。                     |
| ANT1 | 天线接口1     | (选配)SMA Female接口1,可外接SMA棒状天线。 |
| ANT2 | 天线接口2     | (选配)SMA Female接口2,可外接SMA棒状天线。 |

#### 1.2. 设备操作

#### 1) 下电

步骤1拔掉电源线缆,将DA176S下电。

步骤2观察电源指示灯(绿色)熄灭,表示DA176S下电成功。

结束

#### 2)上电

步骤1连接电源线缆,将DA176S上电。

步骤2观察电源指示灯呈现绿色常亮状态,确保 DA176S 上电成功。

结束

#### 1.3. 安装要求

## 类别 项目 说明 •保证安装环境的空气流通,设备外围留出适当散热空间。 通风要求 •严禁将设备置于热源(如电暖气、发热体等)附近。 •室外安装环境(如监控设备箱、灯杆箱体等)须达到IP55防 防尘要求 护等级。 •严禁将设备置于水源(如水房等)附近。 防潮要求 •严禁设备在结露、渗水等环境下运行。 •远离电力系统接地装置,接地不要与其复用。 环境要求 •远离高功率无线电台、雷达等高频大电流设备。•强电磁 电磁要求 环境建议采用电磁屏蔽对设备进行保护。

#### 表 3-3DA176S 安装要求

|               | 效人再世纪年 | •机房、密闭空调房、空调机柜。             |  |  |
|---------------|--------|-----------------------------|--|--|
| 忆代单步          | 付合安水场州 | •楼道、地下车库、场馆、非露天站台。          |  |  |
| 场所安水          | 不符要求场所 | •室外海洋周边环境(如近海、远海、水下等)。      |  |  |
| 次问画书          | 机柜要求   | •标准19英寸机柜(具备接地与通风散热条件)。     |  |  |
|               | 箱体要求   | •达到IP55防护等级且具备通风散热条件的箱体环境。  |  |  |
| 定人面北          | 防静电要求  | •确保设备接地良好。                  |  |  |
| 女王安水<br> <br> |        | • 设备安装操作需身穿防静电服,佩戴防静电手套或手环。 |  |  |

## 1.4. 选件安装

#### MicroSD 卡安装

步骤1将DA176S下电。

步骤2拆卸 DA176S 的电源线缆。

步骤3将DA176S放置于防静电台,以背部向上的方向放置。

步骤4用螺丝刀拧开维护窗盖板的2颗固定螺钉并妥善放置,取下维护窗盖板。

步骤 5 Micro SD 卡插入卡槽中。

步骤6安装维护窗盖板并用螺丝刀将2颗固定螺钉拧紧。

步骤7将电源线缆接好,并上电。

#### 结束

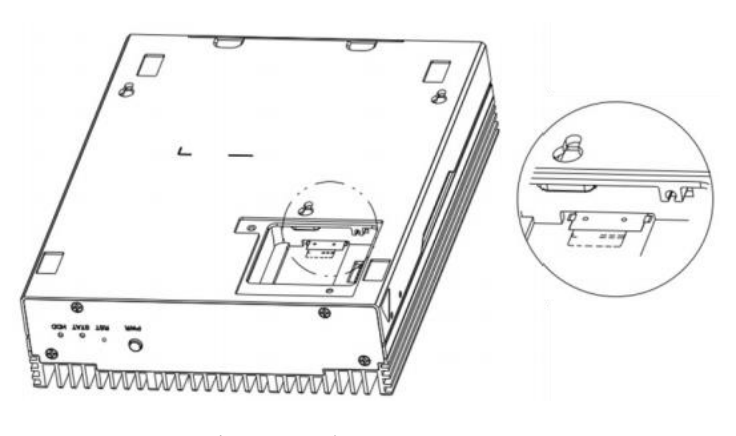

四川万物纵横科技股份有限公司 www.iotdt.com

#### 1.5. 设备安装

#### 1) 桌面安装

说明:

保证设备已良好接地。

保证桌面平稳且通风散热环境良好。

严禁遮挡、覆盖 DA176S 面板出风口或壳体表面。

操作步骤:

步骤1将DA176S静置于桌面。

步骤2连接外接线缆,参见3.6外接线缆。

步骤3将DA176S上电,参见3.2.2上电。

结束

#### 2) 挂墙安装

说明:

配件包中包含用于固定壁挂支架的4颗自攻螺钉以及4个膨胀胶管。

确保选择打孔的墙壁具有 50cm 以上的厚度以及 10Kg 以上的承重能力。

确保壁挂支架安装后与地面平行,不歪斜。

操作步骤:

步骤1自备电钻工具,在墙壁上按图示距离打孔。

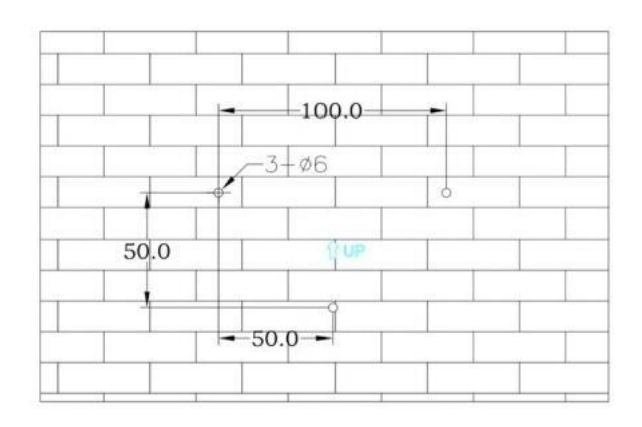

步骤2自备锤子将配件包中的3颗膨胀胶管敲入打孔处。

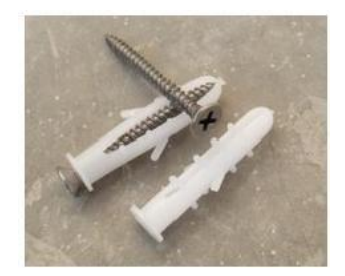

步骤3将壁挂支架用配件包中的3颗自攻螺钉紧固在墙壁上。

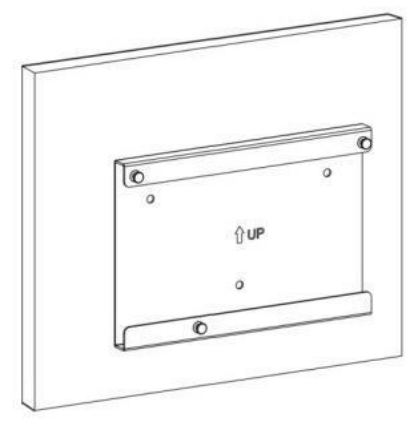

步骤4将DA176S主机挂入壁挂支架上面的挂钉。

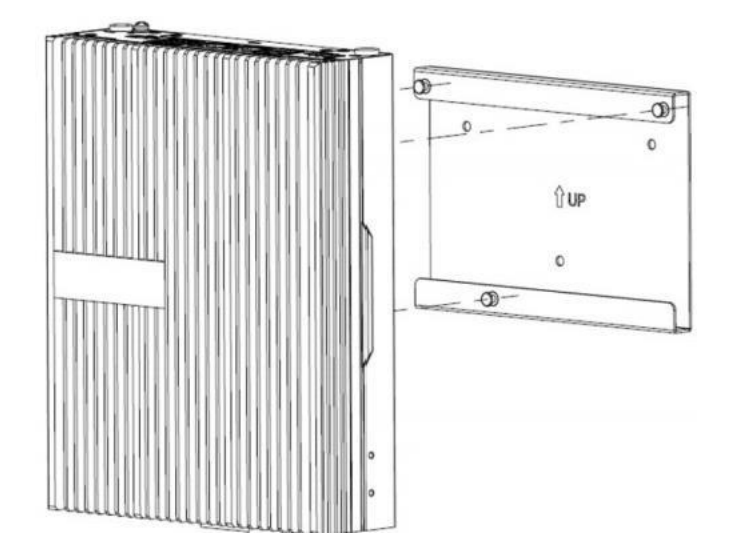

步骤5连接外接线缆,参见3.6外接线缆。

步骤 6 将 DA176S 上电,参见 3.2 上电。

#### 结束

#### 1.6. 外接线缆

#### 1) 接地线缆

说明:

为避免雷击、干扰对设备造成损害,需将 DA176S 通过接地线缆与大地 连通。

严禁在完成接地前对 DA176S 进行上电操作。

准备工作:

准备工具:防静电手环或腕带、十字螺丝刀、万用表。

准备辅材: 接地线缆, M3 螺钉(用户自行准备)。

操作步骤:

步骤1佩戴防静电手环或腕带。

步骤 2 使用十字螺丝刀,将位于接口面板右侧的接地端子 M3 螺钉拧下,并 妥善放好。

步骤3将接地线缆一端(导体)通过M3螺钉固定在接地端子上。

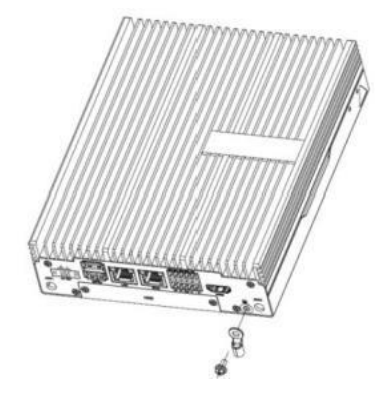

步骤4将接地线缆另一端与连接大地(如墙面等)的接地端子相连。

**步骤 5** 接地点检查,用万用表调至欧姆档,测量接地点与接地端子之间阻值 小于 52。

结束

#### 2) 以太网线

准备工作:

准备工具:防静电手环或腕带。

准备辅材:超五类网线,建议使用带屏蔽双绞线。

操作步骤:

步骤1将防静电手环或腕带佩戴。

步骤 2 将网线一端连接至 DA176S 设备网口上,将另一端连接至对端设备网口上。

结束

#### 3) 凤凰端子

操作步骤:

步骤1佩戴防静电手环或腕带。

步骤 2 将凤凰端子线缆一端插入 DA176S 设备凤凰端子接口,另一端插入对端设备接口。

结束

#### 4) 电源线缆

说明

DA176S 设备供电推荐采用配套电源适配器供电方式。

DA176S 配套电源适配器仅限工作温度低于 40℃的情况下, 若工作温度高于 40℃且低于 60℃,建议使用高于 60℃的工业级电源, 具体推荐型号请联系我司销 售人员。严禁在完成设备与电源线缆连接前对 DA176S 进行供电操作。

准备工作

准备工具:防静电手环或腕带。

准备辅材: DA176S 电源线缆。

操作步骤:

步骤1 将防静电手环或腕带佩戴。

步骤 2 将电源适配器的电源线缆插入 DA176S-PIN 电源端子(如下图虚 线框所示),使用一字螺丝刀,将位于凤凰端子两侧的一字螺丝拧紧。

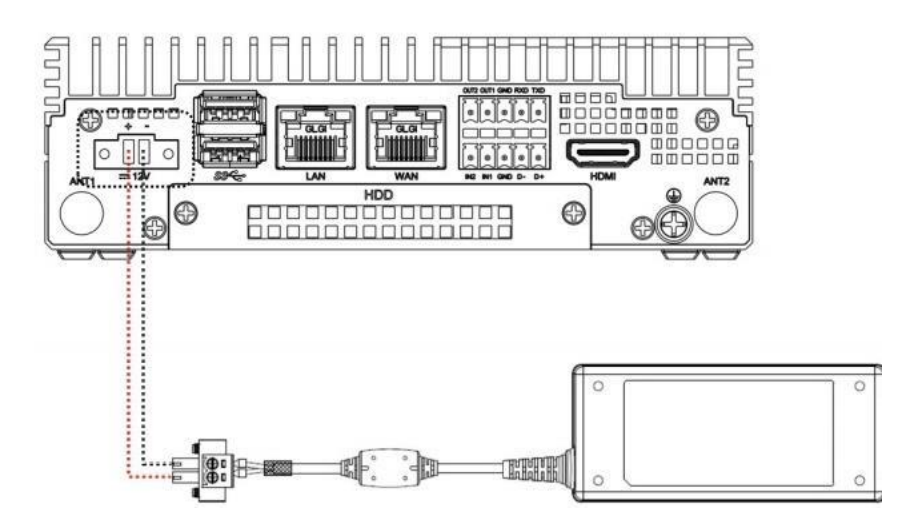

步骤3 将电源适配器三相交流接头连接至220伏交流供电系统。

结束

#### 5) HDMI 线缆

说明:

若用户定制开发应用软件,则需要自行开发 HDMI 的软件应用程序。HDMI 高清视频线缆为非标配辅材,由用户自行采购。

操作步骤:

步骤1佩戴防静电手环或腕带。

步骤 2 将 HDMI 高清视频线缆一端插入 DA176S 后面板的 HDMI 接口,另一端插入带有 HDMI 接口的对端设备显示器。

#### 结束

## 第二章 初始化配置

#### 2.1. 系统概述

DA176S 预装的系统有 2 种: Debian9 或 Ubuntu20.04,用户可以通过 ssh 登录 或者串口登录查看区分。TA100-S 提供的 2 个网口,其中 WAN 口:默认为 DHCP 动态获取 IP 由连接的路由分配,LAN 口:默认为静态 IP,IP 地址为 192.168.150.1。

Ubuntu 20.04:

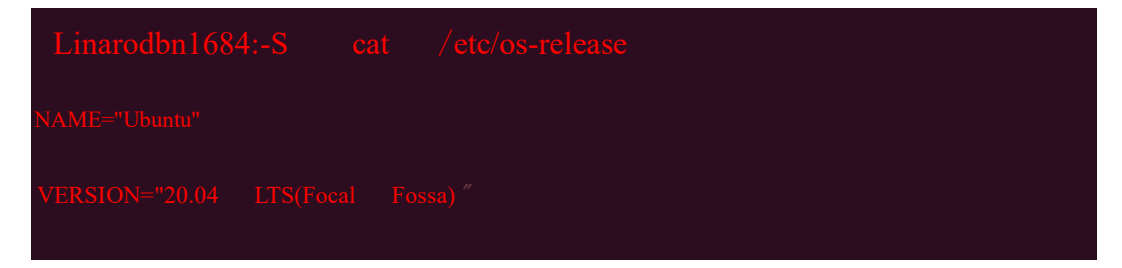

ID=ubuntu

**ID LTKE-dehian** 

Debian 9:

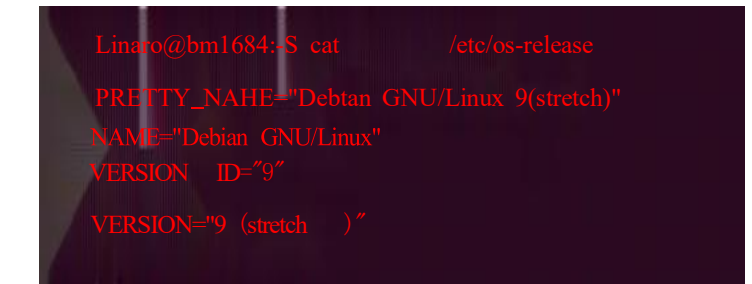

## 2.2. Ubuntu 系统登录

## 2.2.1. 配置流程

DA176S Ubuntu 版本预装 LiteOS 后台管理系统,建议用户通过谷歌 Chrome 浏览 器登录 LiteOS 系统,并完成登录与配置,流程如图所示:

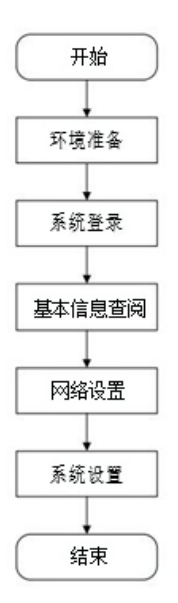

#### 环境准备

默认使用谷歌 Chrome 浏览器。

使用 HDMI 连接线连接 DA176S 和显示器。

#### 2.2.2. **系统登录**

#### 说明

默认通过 LAN 口登录 LiteOS 系统, WAN 口用于业务传输。

LAN:默认为静态 IP,用于 LiteOS 系统登录, IP 地址为 192.168.150.1。

WAN:默认为 DHCP 动态获取 IP,如需修改在登陆后设置即可。

在获取 WAN 口 IP 以后, WAN 口 IP 地址也可用于登录系统。

#### 操作步骤

步骤1确认LAN口直接连接对端主机设备。

步骤 2 修改主机设备 IP 为 192.168.150.x 的网段,注意不要设置成 192.168.150.1。·

步骤 3 打开 Chrome 浏览器, 输入"http://192.168.150.1"。

| AI边缘计算盒管理后台    |  |
|----------------|--|
| 受录             |  |
| A WHEN THE PER |  |
| 45 10546       |  |
| 日前<br>税助 時私 茶秋 |  |
|                |  |

步骤4输入用户名和密码:

默认用户名: admin

默认密码: admin

步骤5点击"登录"。

结束

## 2.2.3. **系统基本信息查阅**

说明:

用户可以登录系统查看智算盒 DA176S 的基本信息

操作步骤:

步骤1登录LiteOS系统。

步骤2选择"系统>基本信息"。

|                                    | E                                                                                                    |                   |      |                                   |                           |                      |
|------------------------------------|----------------------------------------------------------------------------------------------------|-------------------|------|-----------------------------------|---------------------------|----------------------|
| ## ] ^ •                           | (2)周(( <b>三</b> )月((三)月)<br>(2)月)<br>(1)月)<br>(1)月)<br>(1)月)<br>(1)月)<br>(1)月)<br>(1)月)<br>(1)月)<br>(1)月)<br>(1)月)<br>(1)月)<br>(1)月)<br>(1)月)(1)月)<br>(1)月)(1)月)(1)月)(1)<br>(1)<br>(1)<br>(1)<br>(1)<br>(1)<br>(1)<br>(1)<br>(1)<br>(1) |                   |      |                                   |                           |                      |
| aanaa<br>Roora<br>Kasatte<br>metra | Chumble<br>Off<br>Bit relia locau                                                                                                    | NURNE             |      | 共動地上<br>52%)<br>単純に注意<br>戦略 (40%) | 317.442<br>818-1<br>218-1 | Runz                 |
|                                    | ERS                                                                                                    | lon/664           | 2020 | 04-02-01:32:29                    |                           |                      |
|                                    | 系动电力                                                                                                    | 2.7.2 (8%)        |      | and the second                    |                           | and then             |
|                                    | ARIGUS                                                                                                    |                   |      | No. 14. 50                        |                           | 1 1 1                |
|                                    | 2 M 2 4                                                                                                    | \$U20221          |      |                                   |                           |                      |
|                                    | 4=0.2                                                                                                    | v                 |      | a n                               |                           | 4.14                 |
|                                    | 64464                                                                                                    | Cel4              |      | × ×                               |                           |                      |
|                                    | 3/8                                                                                                    | HDpD2K23640840042 |      | CONTRACTO .                       |                           | St.W-C.B. (District) |
|                                    | WANDP                                                                                                    |                   |      |                                   |                           |                      |
|                                    | SAME THE                                                                                                    | 10403             |      |                                   |                           |                      |
|                                    | CONTROL 1                                                                                                    | 142 149 100 1     |      |                                   |                           |                      |

结束

#### 2.2.4. 网络设置

#### 1) WANIP 修改

说明

WANIP 地址修改有多种方式,即 LiteOS 系统 web 页面修改、LiteOS 系统 HDMI 界面修改;此外,您也可以通过串口或 LAN 口 SSH 登录到系统终端后,使用操作系统级别的通用命令进行修改。

LANIP 地址(192.168.150.1)为 LiteOS 系统强制的静态 IP,LiteOS 系统修改 IP 的方式无法修改 LAN 口 IP。

HDMI 界面虽然可以修改 LAN 口 IP,但不建议修改 LAN 口的 IP。

WANIP 和 LANIP 不能处于同一网段,必要时可 SSH 登录到系统终端并使用操作系统通用命令修改 LAN 口 IP,但建议 LANIP 保持设置为静态 IP,以方便运维管理。

#### 方式一: LiteOS 系统修改

步骤1登录LiteOS系统。

步骤 2 选择"系统>网络设置",点击"设置 WANIP"

| AIDBITER | 75                                    | () alve |
|----------|---------------------------------------|---------|
| 0.88     |                                       |         |
| #608     |                                       |         |
| HTER     | POR CAN IN BURGER STREET              |         |
| 10123    | · · · · · · · · · · · · · · · · · · · |         |
| \$1819.  |                                       |         |
|          | + 778AR                               |         |
|          | + 2000;                               |         |
|          | × DRS                                 |         |
|          | E STATE                               |         |

步骤 3 选择"网络连接方式"为"静态 IP 地址"。

步骤 4 设置"ip 地址"、"子网掩码"、"网关"以及"DNS",点击"确定"

结束

#### 方式二: HDMI 修改

步骤1使用 HDMI 连接线连接 DA176S 和显示器。

步骤2在开机前连接键盘、鼠标等输入设备,推荐使用键鼠一体的套装。

步骤 3 设置"ip 地址"、"子网掩码"、"网关"以及"DNS",点击"修改"。

步骤 4 点击"修改"后需要在对应的网口插入网线,HDMI 显示界面的网络信息才会更新,否则会出现网络信息显示不全的情况。

结束

注意:如果出现键盘重复输入的问题,请先将 DA176S 关机,并在开机之前 连接鼠标和键盘等输入设备。

#### 2) WAN IP 获取

说明:

WANIP 地址获取有多种方式,即LiteOS 系统 web 界面查看、LiteOS 系统 HDMI 查看和 IPScanner 获取;此外,您也可以通过串口或 LAN 口 SSH 登录到系统终端 后,使用操作系统级别的通用命令进行查看。对于没有 LiteOS 系统的固件版本,则无法通过 web 界面和 HDMI 查看 IP 地址。

#### 方式一 LiteOS 系统查看

步骤1 登录 LiteOS 系统,查看"系统>基本信息"或"系统>网络设置",获取 IP 地址。

|                                        | E                                                                                                    |                 |            |               |   |                                        |
|----------------------------------------|----------------------------------------------------------------------------------------------------|-----------------|------------|---------------|---|----------------------------------------|
| 0.84                                   | 337 / 555 / 8799                                                                                                    |                 |            |               |   |                                        |
| Energy<br>Energy<br>Englist<br>Englist | and the second second s | Preter          |            | -0845<br>(32) |   |                                        |
|                                        | 20.a                                                                                                    | 1001000         | 2020-04-02 | 01:32:29      |   |                                        |
|                                        | 6.6,513ml                                                                                                    | d nate          |            | 1             |   |                                        |
|                                        | -229                                                                                                    | itenius,        |            |               | - |                                        |
|                                        | #165                                                                                                    | witp.           |            |               |   |                                        |
|                                        | VCUBT.                                                                                                    | Ga18            |            |               |   |                                        |
|                                        | 5/97                                                                                                    | 102508940003042 |            | 0.00273       | 0 | ana mana mana mana mana mana mana mana |
|                                        | 34AOP                                                                                                    |                 |            |               |   |                                        |
|                                        | 1645_PE                                                                                                    | Chelle          |            |               |   |                                        |
|                                        | LINCE                                                                                                    | 142194.5581     |            |               |   |                                        |

结束

#### 方式二 HDMI 查看

步骤1使用 HDMI 连接线连接 DA176S 和显示器。

步骤2观察屏幕中间的"WAN"(如下图红色线框所示),获取 IP 地址。

结束

#### 2.2.5. 系统设置

说明:

LiteOS 系统支持系统时间以及自动重启的配置,可以根据自身需求设置。

出于安全性考虑,建议用户及时修改默认密码。

DA176S 主机名称可以根据自身需求修改。

DA176S LiteOS 系统提供了系统调试的接口,用户可以通过命令行的方式执行 LiteOS 系统调试操作,登录 LiteOS 系统的默认用户名和密码均是 linaro。

#### 1) LiteOS 系统时间修改

说明:

用户可以根据个人需求调整 LiteOS 系统时间,有 ntp 服务和手动设置两种 方式。

操作步骤:

步骤1登录LiteOS系统。

步骤2选择"系统>系统设置",点击"时间设置"

步骤3选择"ntp服务"或者"手动设置"。

步骤 3.1.1 选择"ntp 服务"设置系统时间。

步骤 3.1.2 选择设置类型,点击 "ntp 服务",输入 ntp 服务地址,点击"确定"

步骤 3.2.1 选择"手动设置"设置系统时间。

步骤 3.2.2 选择设置类型,点击"手动设置",选择所需要设置的日期和时间, 点击"确定"

结束

#### 2) 用户名密码修改

说明:

出于安全性考虑,建议用户及时修改用户密码。

操作步骤:

步骤1登录LiteOS系统。

步骤 2 选择"系统>系统设置",点击"密码更改";或者点击右上角 "admin" 头像,点击"修改密码"进入修改密码界面。

步骤3键入"旧密码"、"新密码"、"重新输入新密码",点击"确定"。

结束

#### 3) 主机名修改

说明**:** 

用户可以根据自身需求修改 DA176S 主机名称。

操作步骤:

步骤1登录LiteOS 系统。

步骤2选择"系统>系统设置",点击"主机名更改"。

步骤3键入您需要修改的主机名称,点击"确定"。

结束

#### 4) 系统重启设置

说明:

用户可以根据自身需求设置 LiteOS 系统的重启设置。

操作步骤:

步骤1登录LiteOS系统。

步骤2选择"系统>系统设置",点击"重启设置"。

步骤3选择您所需要的重启设置,点击"确定"。

结束

#### 5) 系统调试

说明:

DA176SLiteOS系统提供了系统调试的接口,用户可以通过命令行的方式执行 LiteOS系统调试操作,登录 LiteOS系统的默认用户名和密码均是 linaro,同时还可以导出系统日志和用户日志供用户分析。

操作步骤:

步骤1登录LiteOS系统。

步骤2选择"系统>系统设置",点击"系统调试"

步骤3键入用户名和密码,均是linaro。

**步骤 4** 点击"导出系统日志"或者点击"导出用户日志",点"确定"之后到相应 目录下查看日志信息。

#### 结束

#### 2.3. Debian 系统登录

DA176S 默认安装的 debian 系统是一个不带 LiteOS 的纯净系统。 说明: 系统默认不带桌面组件,不能使用 HDMI 和鼠标键盘来登入。但可通过 WAN 口或 LAN 口, SSH 登录到系统终端,在命令行中操作设备。

LAN:默认为静态 IP,IP 地址为 192.168.150.1。当不知道 WAN 口 IP 时,可通过 LAN 口管理设备。当 LAN 口 IP 也被修改忘记时,可通过串口登入系统终端 使用操作系统级别的通用命令进行查看或通过 IPScanner 等工具扫描获取。

WAN:默认为 DHCP 动态获取 IP,可根据需要 ssh 登录到系统终端后修改,设置为静态 IP。

出于对用户安全性的考虑,建议用户及时修改用户名与密码。

操作步骤:

步骤 1 请将笔记本或 PC 的网卡 IP 设置为 192.168.150.2,子网掩码 255.255.255.0;并使用网线与盒子 LAN 口直连。

步骤 2 打开命令行终端, 输入"sshlinaro@192.168.150.1"。

步骤3输入默认密码: linaro

步骤4成功登录到设备终端命令行内。

结束

## 第三章 软件部署

#### 3.1. 系统升级

#### 3.1.1. **说明**

DA176S 升级支持文件替换、tftp 刷机、MicroSD 卡刷等方式。当系统版本 跨度较大,特别是由 Debian 版本固件升级为 Ubuntu 版本固件时,推荐使用 MicroSD 卡刷方式升级;

当系统版本跨度不大时,可使用文件替换方式升级,更新 kernel、bootloader 以及预编译好的 SDK 运行时库;在某些需要批量升级或者不具备 SD 卡刷升级 条件的情况下,通过网络使用 tftp 升级。

使用 SD 卡刷烧写整个固件:这种方式最为干净可靠,理论上只要您的 DA176S 硬件没有损坏,都可以进行 SD 卡刷机(注意:卡刷会重写整个 eMMC, 也即您存储在 eMMC 的数据全部会丢失,请务必做好数据备份。带有预置算法 应用的 debian 系统卡刷包和纯净系统以及 ubuntu 系统卡刷包是不一样的,请在 升级前核实清楚您的需求,官网发布的卡刷包为 debian 系统的纯净卡刷包或 ubuntu 系统卡刷包;带有预置人脸算法应用的卡刷包请联系销售或技术支持获 取。)

#### 3.1.2. 操作步骤

步骤1将防静电手环或腕带佩戴。

步骤 2 准备一张 16GB 以上的 MicroSD 卡和读卡器,并将卡格式为 FAT32 格式。

步骤 2.1 Linux 下通过命令行的方式格式化(下面举例)

```
#·找·到U·盘的序列号,本例"/dev/sdb1"↔
df-h↔
#·解·除U·盘挂载↔
sudo·umount·/dev/sdb1↔
#格式化U·盘为·fat32格式↔
sudo·mkfs.vfat·-F·32·/dev/sdb1↔
```

步骤 2.2 win10 下需要磁盘管理删除卷再添加新卷,用 Diskgenius 工具格式

化为 FAT32

| 新加卷(E:)属性   |                     | ×       |
|-------------|---------------------|---------|
| 常规 工具 硬件    | 共享 ReadyBoost 自     | 定义      |
| 新加卷         |                     |         |
| 类型: U 盘     |                     |         |
| 文件系统: FAT32 |                     |         |
| 🔲 己用空间:     | 735,019,008字节       | 700 MB  |
| 可用空间:       | 63, 111, 823, 360字节 | 58.7 GB |
| 容量:         | 63, 846, 842, 368字节 | 59.4 GB |
|             | 0                   |         |
|             | 驱动器 E:              |         |

步骤3下载压缩包,找到固件升级包(例如: sdcard.zip),并将解压后的所有文

件拷贝到 MicroSD 卡的根目录下:

| >新加卷(≞) |                      |                    | , 心   搜索″新加楼(B)'    |
|---------|----------------------|--------------------|---------------------|
| 'uide   | DBOOT                | bootl-of-1.gz      | boot                |
|         | boot                 | boot emmc          | boot emmc           |
|         | boot_emmc-boot       | boot emmc-boot     | boot_emmc-data      |
|         | boot emme-data       | boot emme-gpt      | boot emmc-gpt       |
|         | boot_emmc-misc       | boot _emmc-misc    | boot enno-recovery  |
|         | boot emmc-recovery   | boot emmc-rootts   | boot emmo-rootts    |
|         | boot emmc-rootts rw  | boot emmc-rootts_w | boot enno-system    |
|         | boot_emmc-system     | boot spi           | boot_spif           |
|         | data. 1-of-1.g       | ddr. bin           | fip.bin             |
|         | spts                 | misc. 1-of-1. gz   | partition32G_ro     |
|         | recovery, 1-of-1, gs | rootfs. 1-of-7.gs  | rootfs. 2-of-7.gs   |
|         | rootts3-of-7.g       | rootfs. 4-0f-7.gs  | rootfs. 5-of-7.gz   |
|         | rootfs8-of-7.q       | rootfs.7-of-7.gs   | rootfs_rw.1-Of-1.gs |
|         | spi flash.bin        | system 1-of-6.gs   | wstem. 2-of-0.g2    |
|         | □systen. 3-0f-6.gz   | wstem4-of-6g       | swstem. 5-of-6g     |
|         | system. 0-0f-0.gz    |                    |                     |

步骤 4 确保 DA176S 处于断电状态,拆卸维护窗盖板,插入 MicroSD 卡,

并将设备上电,此时 STAT 灯呈现为红色(常亮)状态:

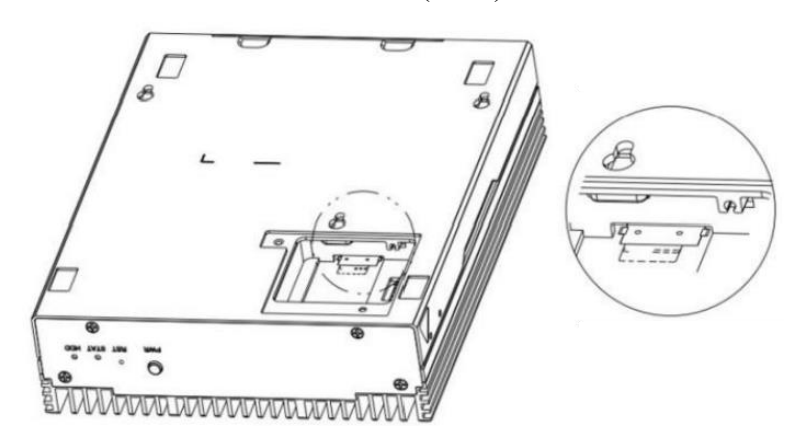

步骤5等待设备升级完成,待 STAT 灯由红色(常亮)变为绿色(闪烁)状态后,将设备下电,并将 MicroSD 卡移除;

步骤6升级完成,将DA176S重新上电。

#### 结束

注意:如果长时间超过 20 分钟还没有完成烧写,或者烧写过程中出现 STAT 灯不对的状态,建议连接串口检查日志或登入系统终端后通过查看固件版本确认 升级是否成功。

#### 3.2. Docker 环境搭建

DA176S 固件中默认已经预装了 docker 服务, Ubuntu 系统下版本为 Dockerversion19.03, Debian 系统下版本为 Dockerversion18.03。

#### 3.3. 硬盘挂载

#### 3.3.1. 说明

硬盘功能为可选功能,支持 2.5 英寸 7mm 高度的 SATA 或 SSD 硬盘。 硬盘支持容量不超过 2TB,为非标配配件,需要用户根据需求自行采购。 使用前请先对硬盘进行格式化及分区操作,格式化文件系统类型请选择 "FAT32""EXT4"

#### 3.3.2. 操作步骤

步骤1将防静电手环或腕带佩戴。

步骤2对硬盘进行格式化操作,并创建分区。

步骤3对格式化并分区好后的硬盘进行安装。

步骤 4 以 SSH 方式登录设备,可查看到"/dev/sdal"、"/dev/sda2"等盘符。

步骤5创建文件夹,键入命令"mkdir/media/hd-sdal"。

步骤6挂载硬盘,键入命令"mount/dev/sdal/media/hd-sdal"

结束

#### 3.4. 内存空间分配

#### 3.4.1. 说明

内存采用 LPDDR4x,总容量为 12GB(可选配 16GB),分为 2GB(可选配 4GB)2GB(可选配 4GB)、4GB、4GB 共 4 颗 DDR 颗粒。采用连续地址分配方式, 其中 TPU 对应的 DDR 颗粒专门用于 TPU 计算加速, VPU、JPU 与 VPP 对应的 DDR 颗粒专门用于视频图像编解码加速,不可用于系统内存使用。

| 空间  | 模块             | 颗          | 睕   | 空间  | 模块        | 颗          | 粒   |
|-----|----------------|------------|-----|-----|-----------|------------|-----|
| 4GB | TPU            | DDR<br>#OA | 2GB | 4GB | TPU       | DDR<br>#0A | 2GB |
|     |                | DDR<br>#0B | 2GB |     |           | DDR<br>#0B | 2GB |
| 4GB | VPU/JPU<br>VPP | DDR<br>#1  | 4GB | 4GB | KernelVPU | DDR<br>#1  | 4GB |
| 4GB | Kemel          | DDR<br>#2  | 4GB | 4GB | VPP/JPU   | DDR<br>#2  | 4GB |

目前系统内存有两种分布方式:

■上图左边第一种内存分布方式中,Kernel 对应的 DDR 颗粒用于系统内存, 总容量为 4GB,可通过 free 命令获取系统内存空间使用情况,;

■上图右边第二种内存分布方式中,系统内存与 VPU 共用 4GB 的 DDR 颗粒,这种 layout 可以增加视频编解码的速度。

## 第四章 常用命令参考

## 4.1. 说明:

以下常用命令均为 Root 权限下键入执行,需要通过 SSH 访问设备登录。以 SSH 方式登录设备,默认用户名为 linaro,默认密码为 linaro。

## 4.2. 常用命令

| 命令                | 说 明                                     |
|-------------------|-----------------------------------------|
| hm get basic info | 用于获取设备基本信息,包括IP地址、MAC地址、系统开机时间、板 卡      |
| bm_get_busie_inio | 温度、芯片结温,NPU使用率等。                        |
| bm_version        | 用于查看设备版本信息。                             |
| bmget             | 用于获取设备温度信息,包括板卡温度、芯片结温等。                |
| temperature       |                                         |
| bm set ip         | 用于设置静态IP                                |
| bm_set_ip_auto    | 用于设置动态IP。                               |
| bm_switch2box     | Debian版本固件有效,用于把LiteOS系统环境切换至Linux开发环境。 |

#### 表 6-1 常用命令参考

## 4.3. 其他命令

#### 表 6-2 其他命令参考

| 命令                                          | 说明          |
|---------------------------------------------|-------------|
| cat /sys/bus/i2c/devices/1-0017/information | 用于获取MCU基本信息 |
| systemctl stop SophonHDMIStatus.service     | 用于关闭HDMI服务。 |
| systemctl stop SophonHDMI                   |             |
| systemctl disable SophonHDMIStatus.service  | 用于禁用HDMI功能。 |
| systemctl disable SophonHDMI                |             |

## ioi di

| systemctl start SophonHDMIStatus.service  | 用于启动HDMI服务。       |  |
|-------------------------------------------|-------------------|--|
| systemctl start SophonHDMI                |                   |  |
| systemctl enable SophonHDMIStatus.service | 用于开启HDMI功能。       |  |
| systemctl enable SophonHDMI               |                   |  |
|                                           | 查看VPU预留内存的情况。由于内存 |  |
| cat /sys/kernel/debug/ion/bmvpuheap       | 布局不同,存在没有vpu内存节点的 |  |
| dump/summary                              | 情况。详情请见5.4。       |  |
| cat /sys/kernel/debug/ion/ bmvppheap      | 查看VPP预留内存的情况      |  |
| dump/summary                              |                   |  |
| cat /sys/kernel/debug/ion/ bmnpuheap      | 查看TPU预留内存的情况      |  |
| dump/summary                              |                   |  |
| bm-smi                                    | 查看TPU使用率          |  |
|                                           |                   |  |
| cat /proc/vpuinfo                         | 查看VPU使用率          |  |
|                                           |                   |  |

## 第五章 缩略语

表 7-1 缩略语说明

| 缩略语        | 说明                | 英文全称                                  |
|------------|-------------------|---------------------------------------|
| AI         | 人工智能              | Artificial Intelligence               |
| ARM        | BM1684芯片的主控单元     | Advanced RISC Machine                 |
| BM1684     | 算能第三代深度学习张量处理器    | 略                                     |
| BMNNSDK2   | BM1684深度学习开发工具包   | 略                                     |
| Sophon SDK | Sophon设备深度学习开发工具包 | 略                                     |
| Docker     | 开源的应用容器引擎         | 略                                     |
| DHCP       | 动态主机配置协议          | Dynamic Host Configuration Protocol   |
| eMMC       | 一种存储器,由闪存和控制器组成   | Embedded Multi Media Card             |
| EXT4       | 一种Linux下的日志文件系统   | Fourth Extended Filesystem            |
| FAT32      | 采用32位二进制数的文件分配表   | File Allocation Table 32              |
| HDMI       | 高清晰多媒体接口          | High Definition Multimedia Interface  |
| HDD        | 硬盘驱动器             | Hard Disk Drive                       |
| LTE        | 一种移动通信长期演进技术      | Long Term Evolution                   |
| SATA       | 串行高级技术附件          | Serial Advanced Technology Attachment |
| SSD        | 固态磁盘              | Solid-State Drive                     |
| TPU/NPU    | 张量处理单元            | Tensor Processing Unit                |

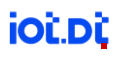

| USB 通用串行总线 Universal Serial Bus |  |
|---------------------------------|--|
|---------------------------------|--|